# Galileo, first steps

Luis Cárcamo-Ulloa

### Technologies in galileo

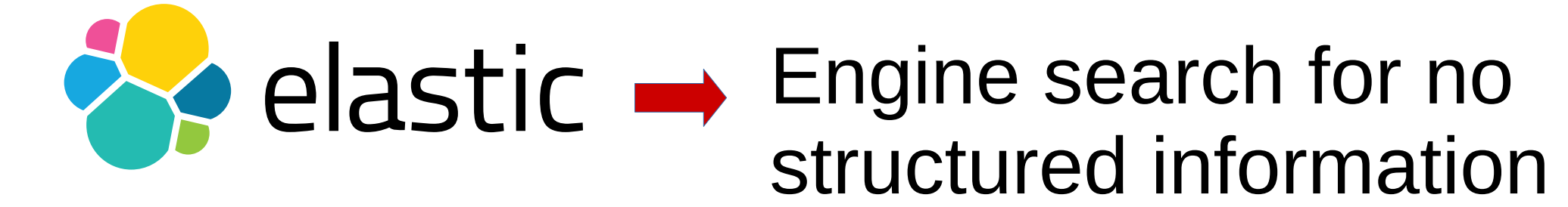

## **kibana** Visualize plugin

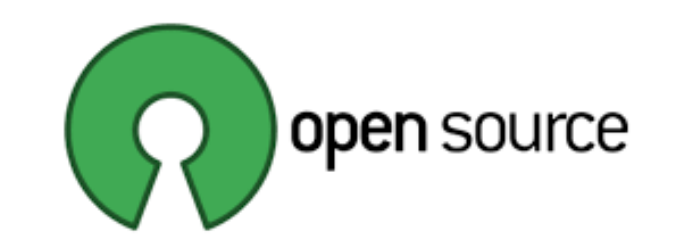

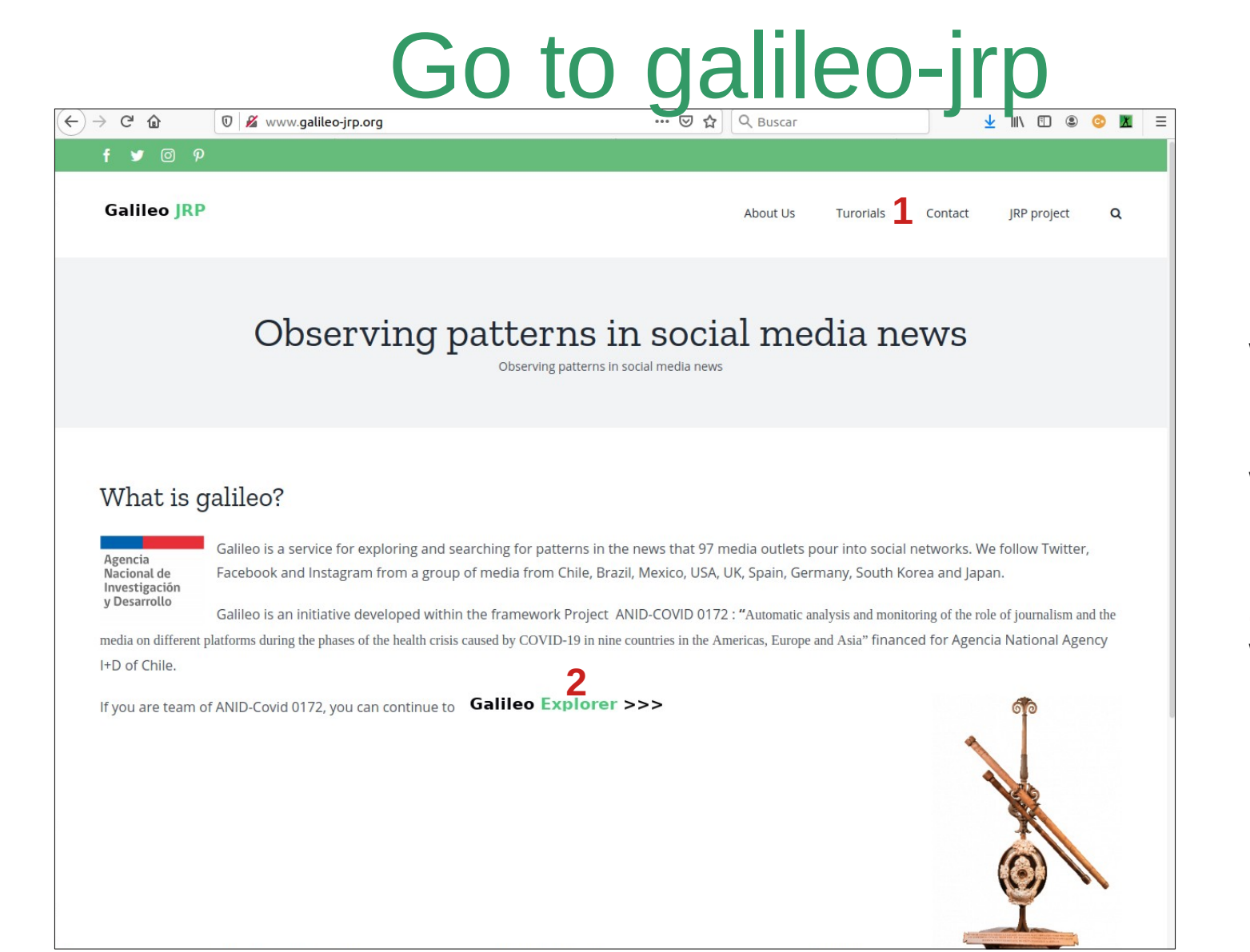

go to www.galileo-jrp.org

In this section you well find Tutorial and FAQ

**2** Click to Explorer for work in Galileo.

### Define a query

| ۲                                                                                                    | ≡                                                                                                    | -                                                                       | D                                                   | Discove | Dover D |       |                                                                                                    |                   |    |                                                          |  |  |  |     |  |       |                                                                                                    |            |                                                 |                                                |                                           |                                               |                                                 |                                                 |                                             |                                       |                                                                      |                                                        |                       |
|----------------------------------------------------------------------------------------------------|----------------------------------------------------------------------------------------------------|-------------------------------------------------------------------------|-----------------------------------------------------|---------|---------|-------|----------------------------------------------------------------------------------------------------|-------------------|----|----------------------------------------------------------|--|--|--|-----|--|-------|----------------------------------------------------------------------------------------------------|------------|-------------------------------------------------|------------------------------------------------|-------------------------------------------|-----------------------------------------------|-------------------------------------------------|-------------------------------------------------|---------------------------------------------|---------------------------------------|----------------------------------------------------------------------|--------------------------------------------------------|-----------------------|
| New Save Open Share Inspect       Image: Covid coronavirus cuarentena pandemia       Image: Covid coronavirus cuarentena pandemia |                                                                                                    |                                                                         |                                                     |         |         |       |                                                                                                    |                   |    |                                                          |  |  |  | KQL |  |       |                                                                                                    | <b>≡</b> ∨ | Jan 1, 2020 @ 01:22:09.53 → Nov 30,<br>Absolute |                                                |                                           | ov 30, :<br>ute                               | 2020 (                                          | @ 01:37<br>Relat                                | :38.96<br>ive                               | )<br>C                                | Refre                                                                | sh                                                     |                       |
|                                                                                                    | instagram-espana V                                                                                                    |                                                                         |                                                     |         |         | G     |                                                                                                    | <b>4,272</b> hits |    |                                                          |  |  |  |     |  |       |                                                                                                    |            | <                                               | N                                              | over                                      | nber                                          | 202                                             | 0                                               | ><br>•                                      | 00:0                                  | 0                                                                    |                                                        |                       |
|                                                                                                    | Q Se<br>⇒ Fil<br>Selecter<br>(I) _s(<br>Available<br>Popular<br>t me<br>t _in<br>t _in                                                     | arch fie<br>ter by ty<br>d fields<br>ource<br>e fields<br>r<br>essage   | ch field names  r by type  o  edds  cce  eleds  age |         | 0       | Count | 50<br>40<br>30<br>20<br>10<br>0                                                                                                    |                   | 21 | Jan 1, 2020 @ 01:22:09.534 - Nov 30, 2020 @ 01:37:38.965 |  |  |  |     |  | 965 A | Auto<br>Auto<br>Aillisecond<br>Ainute<br>Hour<br>Day<br>Veek<br>Aonth                                                                                                    |            | 2020-09-01                                      | MC<br>26<br>9<br>16<br>23<br>8-01<br>30<br>End | TU<br>27<br>3<br>10<br>17<br>24<br>1<br>3 | WE<br>28<br>4<br>11<br>18<br>25<br>2<br>Nov 3 | TH<br>29<br>5<br>12<br>19<br>26<br>3<br>30, 20: | FR<br>30<br>6<br>13<br>20<br>27<br>4<br>20 @ 01 | SA S<br>31<br>7 1<br>14 1<br>21 2<br>5<br>5 | 1 1<br>8 15<br>22<br>29<br>6<br>3.965 | 00:3<br>01:0<br>01:3<br>02:0<br>02:3<br>03:0<br>03:3<br>04:0<br>04:5 | 0<br>0<br>10<br>10<br>10<br>10<br>10<br>10<br>10<br>10 |                       |
| <b>&gt;</b>                                                                                                    | <ul> <li># _st</li> <li>t _t)</li> <li>t @t</li> <li>t @t</li> <li>t @c</li> <li>t Cc</li> <li>t Cc</li> <li>t Cr</li> <li>t Da</li> </ul> | core<br>imestamp<br>version<br>count<br>mments<br>iuntry<br>eated<br>te |                                                     |         | ₄ {     | >     | Jul 31, 2020 @ 17:29:00.000<br>#mapacoronavirus #coronavirus #coronavirus<br>17:29;Album;220;37;https://www.instagre<br>/116252416_120483552819448_802831761951<br>oh=5a7c23d56f4bc15d479528f2a3ee1165&ees<br>Jul 31, 2020 @ 16:01:00.000<br>Description: ● La jornada más letal e<br>en el calendario uno de sus dias más nu<br>supone la cifra más alta diaria de caso<br>desde que comenzara la <b>pandenia</b> . #Argen<br>Vanguardia;lavanguardia;68;Spain;Print |                   |    |                                                          |  |  |  |     |  |       | <pre>real<br/>avirus: más de 17,3 millones de casos y más de 674.000 muertos en todo el mundo Toda la información en el LINK de nuestra BIO<br/>d19 #pandemia2020 #coronavirusupdate message: RTVE Noticias;rtvenoticias;62;Spain;TV;24hTVE;103759;31-07-2020<br/>am.com/p/CDUlQHvhsUc/;https://scontent-sea1-1.cdninstagram.com/v/t51.2885-15<br/>15824870_n.jpg?_nc_cat=109&amp;_nc_sid=8ae9d6&amp;_nc_ohc=Hl1QuMaizZMAX-GFYF6&amp;_nc_ht=scontent-sea1-1.cdninstagram.com&amp;<br/>=SF48B1E2;El mapa mundial del coronavirus: más de 17,3 millones de casos y más de 674.000 muertos en todo el mundo Toda la informa<br/>n Argentina: 153 muertes y 6.377 casos de Covid-19. El coronavirus sigue causando estragos en Argentina. El país sudamericano ha m<br/>egros durante la pandemia. El Ministerio de Salud ha informado de la detección de 6.377 nuevos positivos de coronavirus, lo que ta<br/>os, y 153 muertes. Argentina es el quinto país de Sudamérica más golpeado por el coronavirus con 185.373 contagios totales y 3.441<br/>ntina #coronavirus ImageText: IMAq V La covid deja su jornada más letal en Argentina Con 153 muertesy 8 377 C8308 message: La<br/>;La Vanquardia;439349;31-07-2020 16:01;Video;1368;75;https://www.instagram.com/p/CDUbCSSC41t/;https://scontent-sea1-1.cdninstagram</pre> |            |                                                 |                                                |                                           |                                               |                                                 |                                                 |                                             |                                       |                                                                      | mación<br>a marca<br>tambiér<br>41 dece<br>am.com      | en<br>do<br>ì<br>isos |

**1** You query can defined for a) set of keywords, b) "exact expression" and c) combined booleans [AND, OR, NOT]

#### **2** Define date in and out.

**3** Define histogram bar periodicity

**4** Raw data. Text in disorder, but you can select fields and order data.

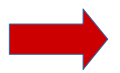

#### Organizing fields

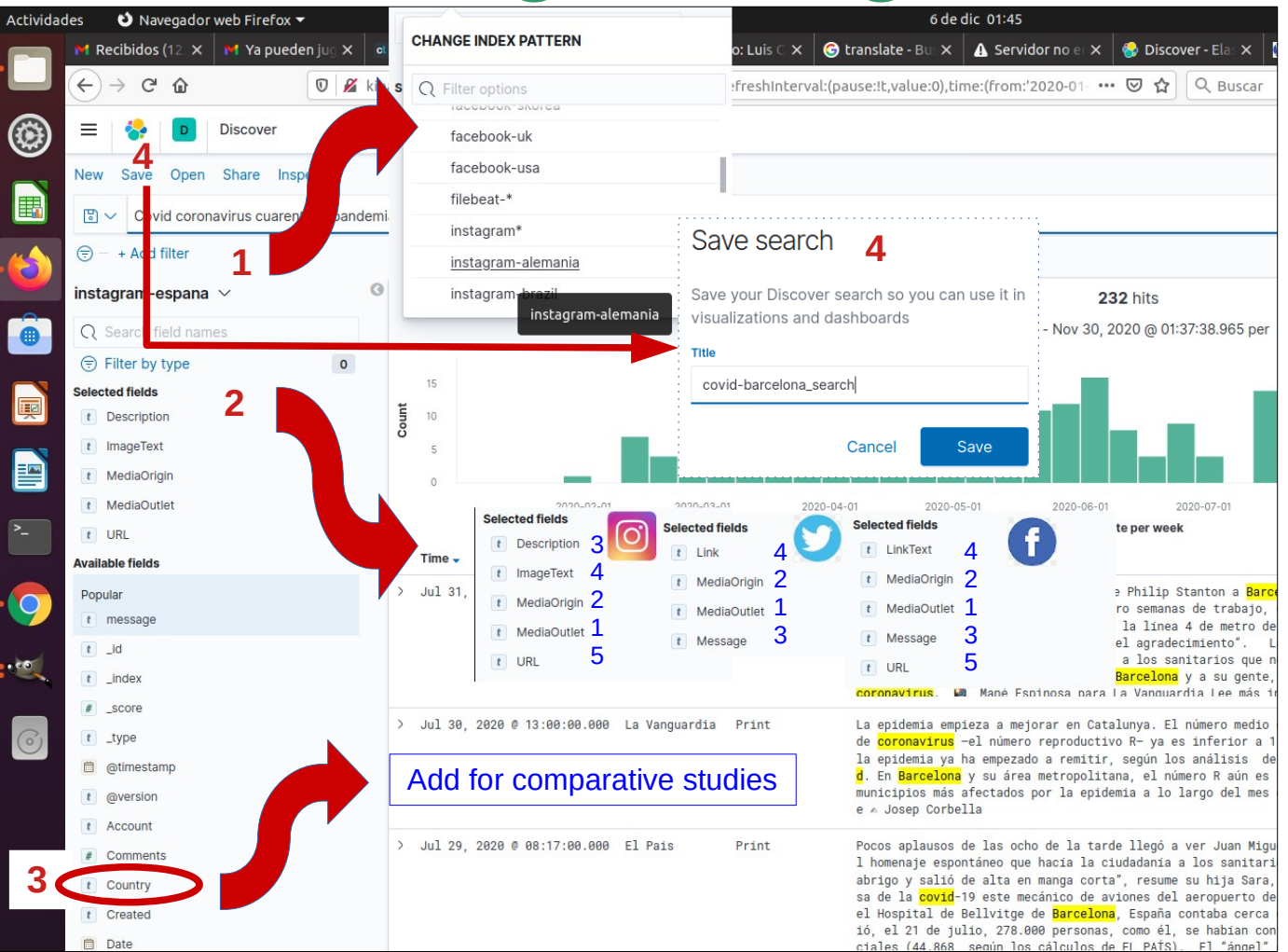

1 Select index (Facebook,Twitter or Instagram) or sub-index (every social media and every country).

2 Incorporate relevant fields (variable) for every social media. The fields have diferent names in every social media and diferent order.

**3** If you is make comparative studies, you can use one index (example, Twitter) and add the Country field.

4 Save seach query

#### **Download Corpus**

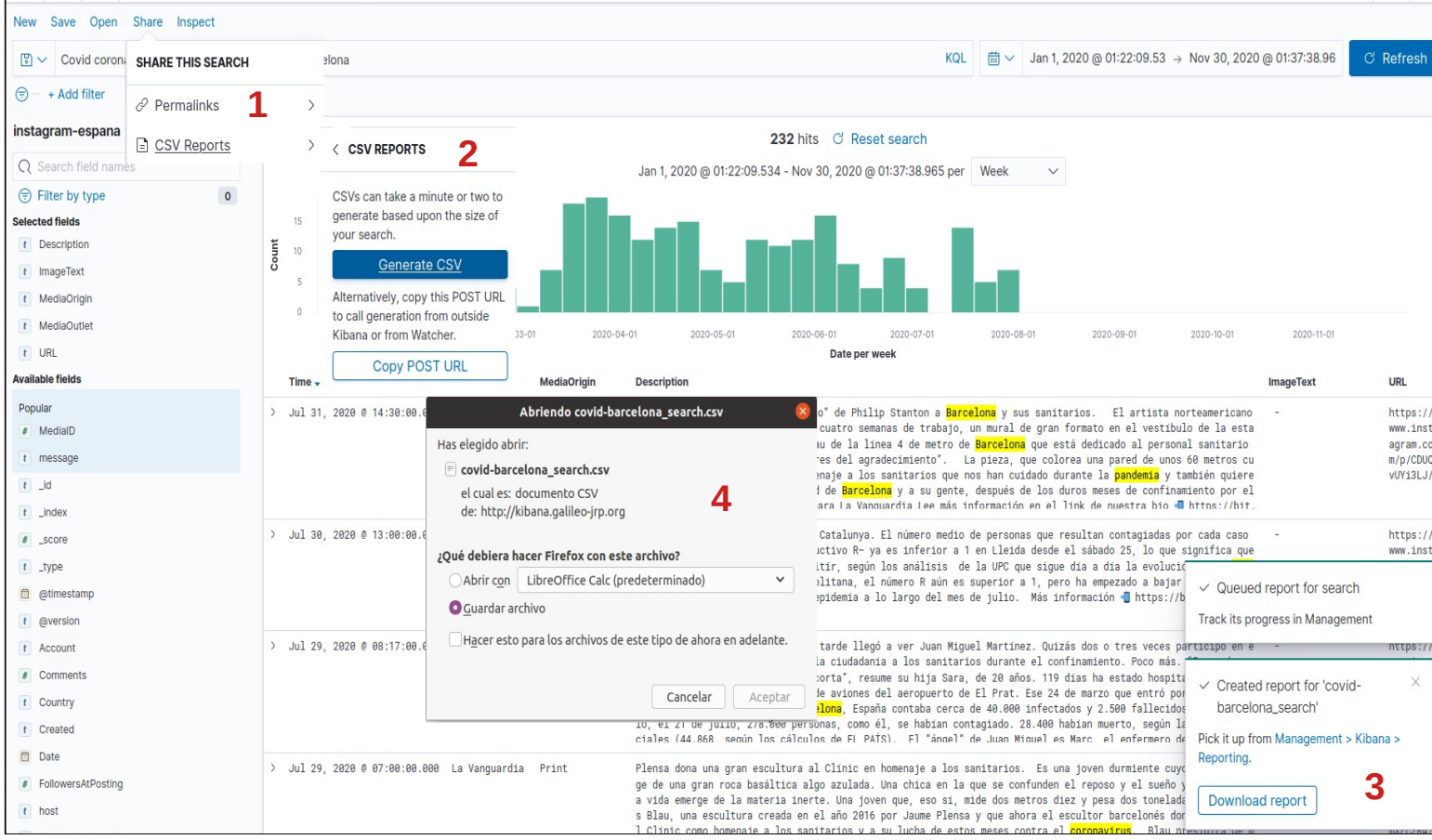

**1** Share and download corpus

2 You can generate CSV or spreadsheet [; = colum separator]

3 Download report

**4** Save in download directory in your PC